#### ① 「+チャージ」を選択

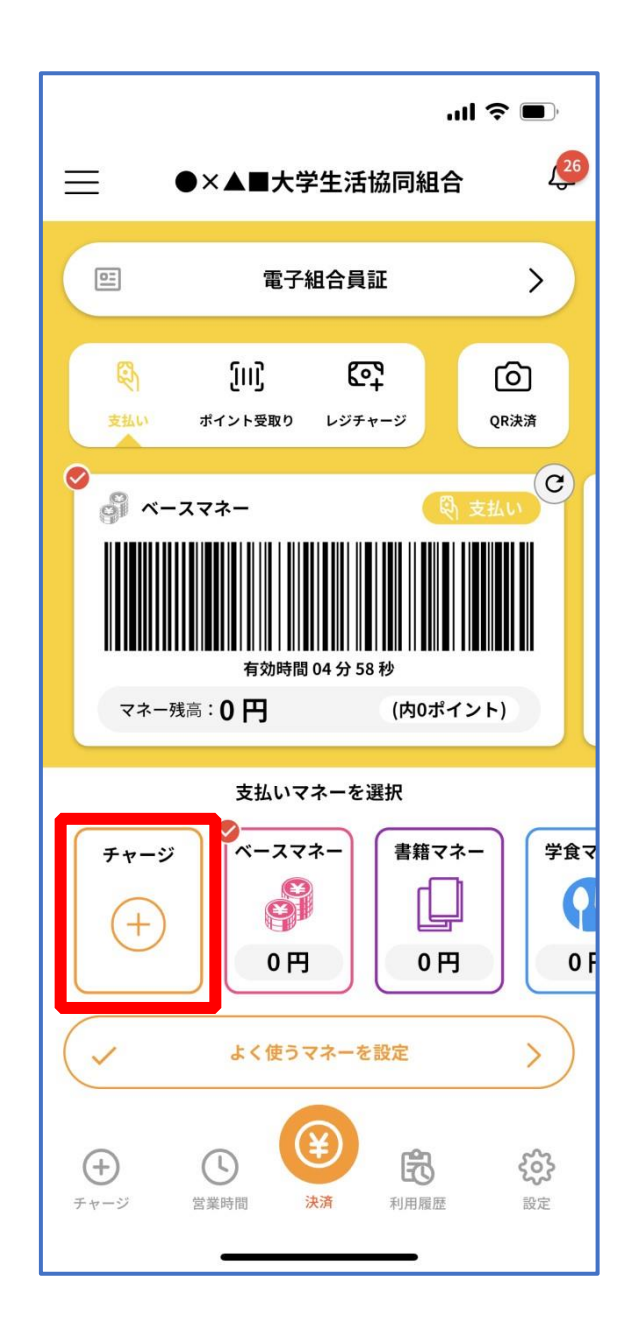

p. 58

#### ② 「扶養者(保護者)チャージ」を選択

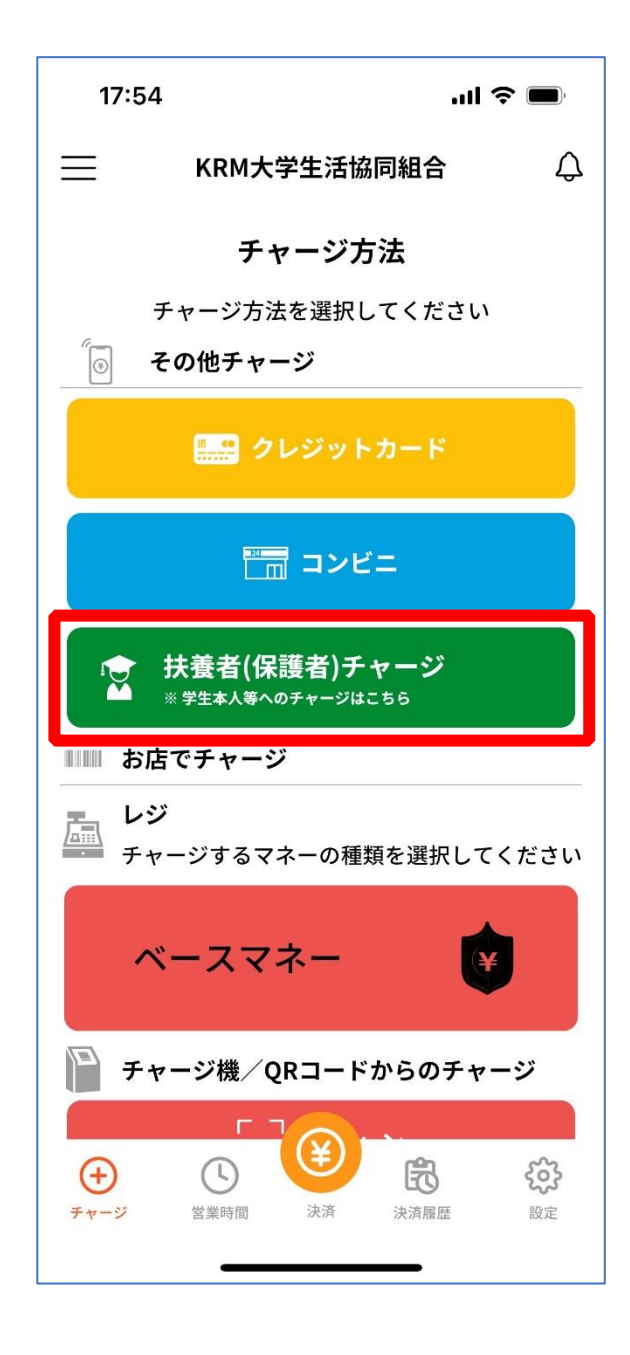

# ① チャージ対象者を選択し、「クレジットカード・コンビニを利 用」を選択

| ↑ 保護者チャージ                            |
|--------------------------------------|
| 保護者チャージ                              |
|                                      |
| 保護者チャージ                              |
| マイページ/保護者チャージ                        |
| ■マネー合計                               |
| 500 円                                |
| チャージ対象者を選択してください                     |
| 様の残高確認・保護者チャージ                       |
| ※チャージ・残高確認する場合は、名前のボタ<br>ンを押下してください。 |
| マネー・ポイントを利用                          |
| クレジットカード・コンビニを利用                     |
|                                      |

#### 12 数値を選択してチャージ金額を設定する

| 保護者チャージ                                                                                         |
|-------------------------------------------------------------------------------------------------|
|                                                                                                 |
| 保護者チャージ                                                                                         |
| マイページ/保護者チャージ                                                                                   |
| チャージ金額<br>0円 ×                                                                                  |
| + 1,000       + 3,000       + 5,000         + 1万       + 2万       + 3万         + 5万       + 10万 |
| クレジットカード コンビニ<br>コンビニ支払いは「お支払い完了後」のチャージと<br>なりますのでご了承ください。                                      |

p. 69

#### 金額設定後「クレジットカード」または「コンビニ」を選択 (13)

| 保護者チャージ                                                                                    |
|--------------------------------------------------------------------------------------------|
| マイページ/保護者チャージ                                                                              |
| チャージ金額                                                                                     |
| <b>1,000</b> 🖪 💌                                                                           |
| $ \begin{array}{c} +1,000 + 3,000 + 5,000 \\ +177 + 277 + 377 \\ +577 + 1077 \end{array} $ |
| クレジットカード コンビニ                                                                              |
| コンビニ支払いは「お支払い完了後」のチャージと<br>なりますのでご了承ください。                                                  |

【クレジットカード決済の場合】 ➡ P.71 へ進む

【コンビニ決済の場合】

➡ P.74 へ進む

p. 70

(4) 【クレジットカード決済の場合】

(1)チャージするマネーを選択し、クレジットカード情報を入力する

| ®MMM = 71 = 1 = 1 < 1 < − 5     |
|---------------------------------|
| クレジットカード決済                      |
|                                 |
| チャージ金額                          |
| <b>1,000</b> 円                  |
|                                 |
|                                 |
| チャージするマネーを選択してください              |
| ベースマネー 教科書マネー                   |
| 学食マネー 学びマネー                     |
| 下記項目にクレジットカード情報をご入力下さ           |
| 「※」印は入力必須項目です。                  |
| 人刀後、画面下部の「購入」ボダンをクリック<br>して下さい。 |
| カード番号 *                         |
|                                 |
| ハイフンは間に入れず、番号のみを入力してくだ<br>さい。   |
| カード有効期限 \star                   |
|                                 |

### 【クレジットカード決済の場合】 (2)クレジットカード情報を入力後「購入」を選択

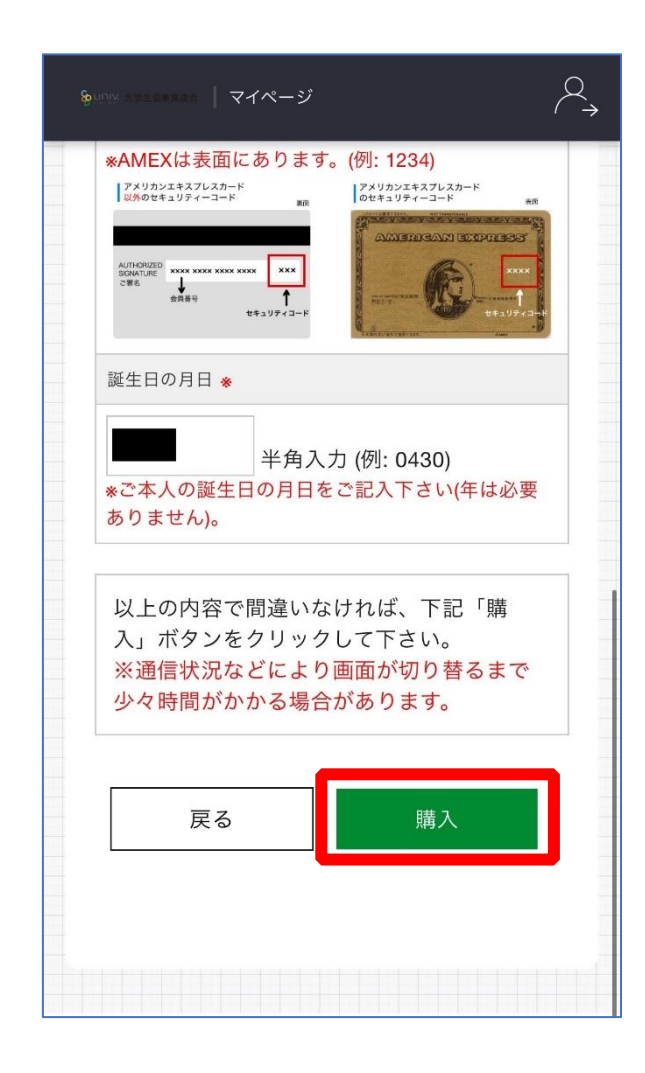

## 【クレジットカード決済の場合】

(3)チャージ完了の画面へ遷移

| ★ チャージ完了 チャージ完了 チャージ完了 マネーのチャージが完了いたしました。         |
|---------------------------------------------------|
| <u>チャージ完了</u><br>チャージ完了<br>マネーのチャージが完了いたし<br>ました。 |
| チャージ完了<br>マネーのチャージが完了いたし<br>ました。                  |
| チャージ完了<br>マネーのチャージが完了いたし<br>ました。                  |
| マネーのチャージが完了いたし<br>ました。                            |
|                                                   |

※HOME 画面で残高確認ができます。

15 【コンビニ決済の場合】

(1) チャージするマネーを選択し、お名前等必要事項を入力する

| コンビニ決済              |
|---------------------|
|                     |
| チャージ金額              |
| <b>1,000</b> 円      |
|                     |
|                     |
| チャージするマネーを選択してください  |
| ベースマネー 教科書マネー       |
| 学食マネー 学びマネー         |
|                     |
| お名前 🚸               |
| 姓: 名:               |
| お名前カナ 🔹             |
| セイ:                 |
| メイ:                 |
| 全角カナ文字入力(例:ヤマダ タロウ) |
| メールアドレス 🔹           |

⑤【コンビニ決済の場合】

(2)お名前等必要事項を入力後「確定する」を選択

| 姓:        | 名:            |
|-----------|---------------|
| お名前カナ ᆶ   |               |
| セイ:       |               |
| メイ:       |               |
| 全角カナ文字入   | 、力(例:ヤマダ タロウ) |
| メールアドレス 🜸 |               |
|           |               |
| 電話番号 Ӿ    |               |
| -         |               |
|           |               |
| = 7       |               |
| 戻る        | 催定する          |
|           |               |
|           |               |
|           |               |

【コンビニ決済の場合】

(3)支払いするコンビニを選択し、各コンビニでの手続き方法を確認

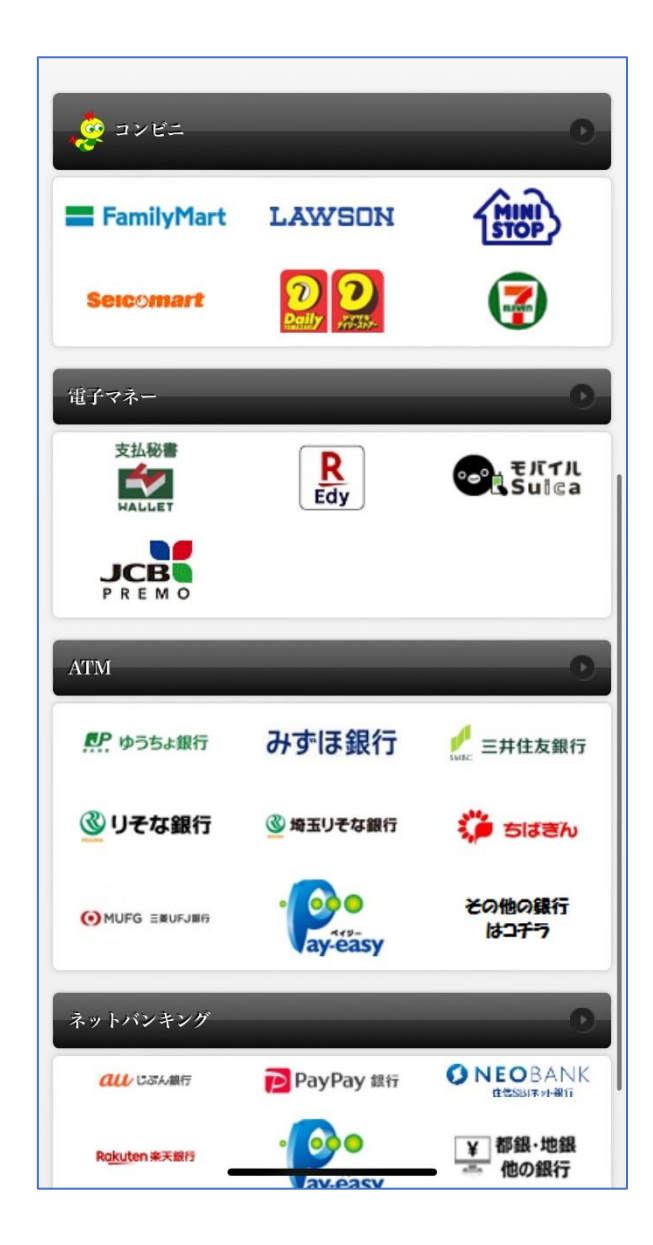

【コンビニ決済の場合】

(4) 手順(1) [<u>P.74</u>]で入力したメールアドレスにて

以下のメールを受信後、コンビニで支払いを行うと手続き完了

『件名:【大学生協事業連合】コンビニチャージのお知らせ』

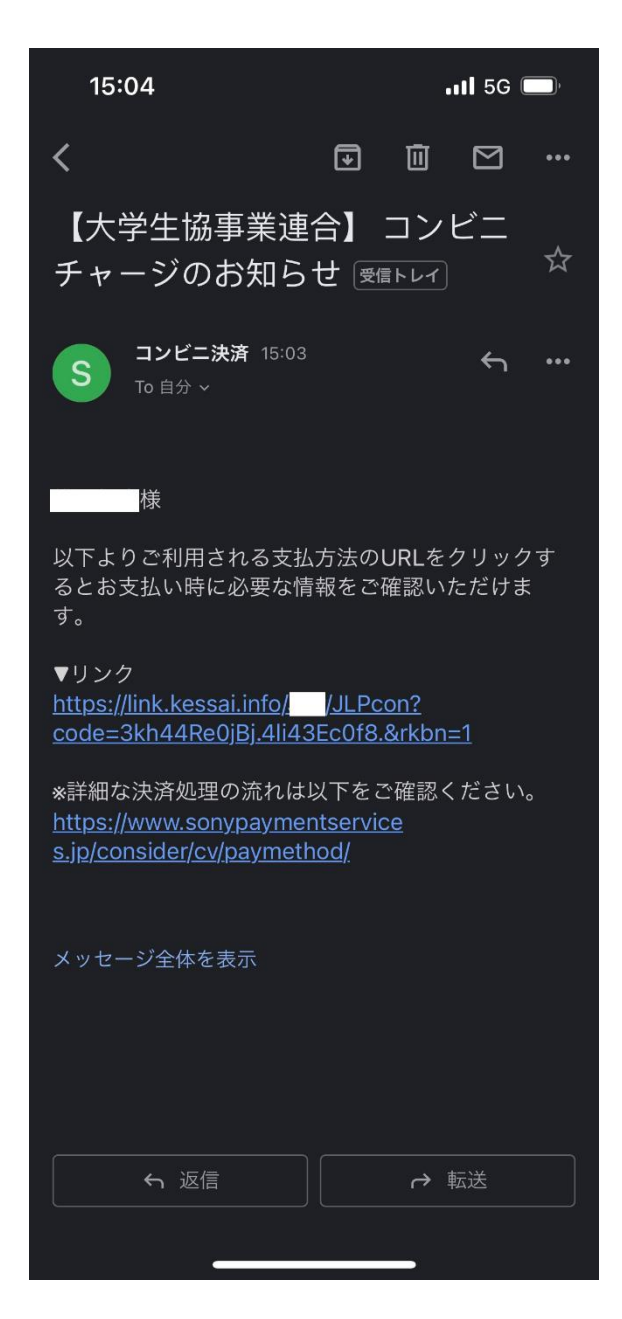

※お支払い時に必要な確認番号等の情報はメールに記載されたリンク先で確認が出来ます。